## PENDAFTARAN

## SEMINAR PERCUKAIAN KEBANGSAAN (SPK)

- 1. Layari portal rasmi Seminar Percukaian Kebangsaan (SPK) di https://spk.hasil.gov.my
- 2. Klik pautan 'Daftar Di Sini' bagi membuat akaun pengguna baharu SPK.

|                                    |                                       | Pettador 🖨 Los Maail 🚯 Debe 18.544   | 0       |
|------------------------------------|---------------------------------------|--------------------------------------|---------|
| SEMINAR PERCUKAIAN KEBANGSAAN 2023 | I (BAJET 2024) – PENDAFTARAN DIBUKA I | MULAI 18 OGOS 2023 SEHINGGA 13 OKTOB | ER 2023 |
| SEMINAR                            |                                       |                                      |         |
| PERCUKA                            | IAN KEBANC                            | SAAN 2023                            |         |
|                                    |                                       | (BAJET 2024)                         |         |
| 😂 apkinal@hasil.gov                | /mij 🕤 hittps://epk.hesiLgov.my       | 8 BB WEBINAR                         |         |

Rajah 1: Laman Utama SPK

3. Lengkapkan Pendaftaran Pengguna. Ruangan bertanda (\*) adalah wajib untuk diisi.

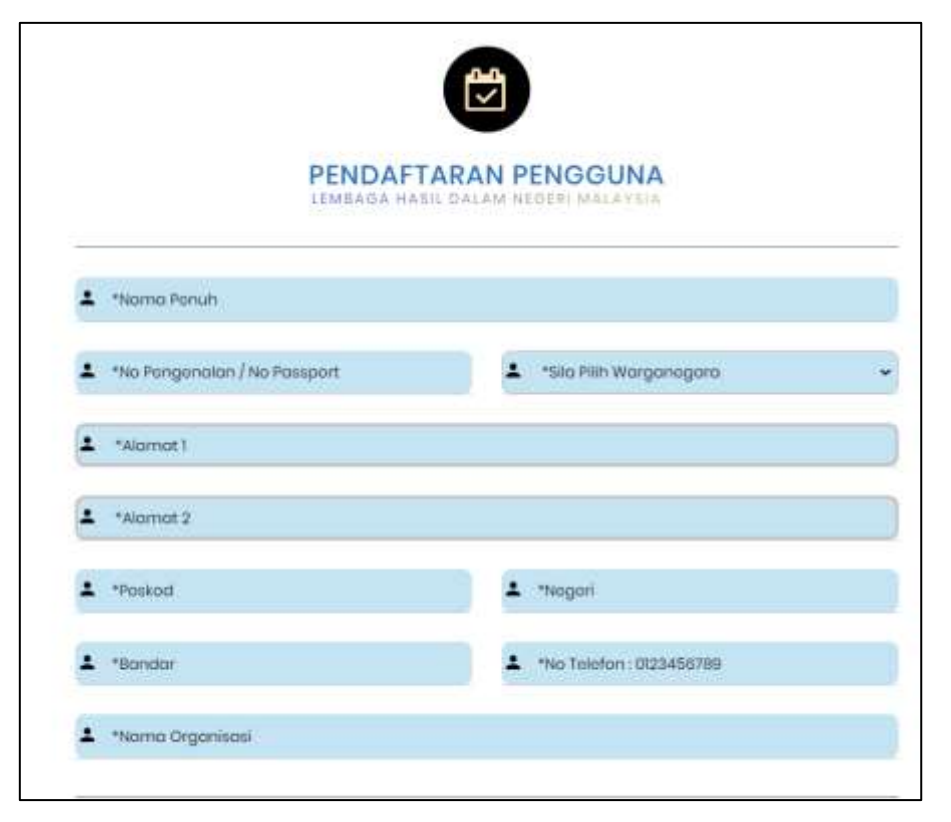

Rajah 2: Pendaftaran Pengguna

4. Sekiranya pendaftaran telah wujud pada pangkalan data SPK, sistem akan memaparkan:

| NOR AFIFA ISMAIL                         |               |  |
|------------------------------------------|---------------|--|
| No Pengenalan / No Passport telah wujud. | • Worgeneggin |  |
| The Personnian / No Present              | - warganegara |  |

Rajah 3: No Pengenalan/ No Passport telah wujud

5. Kata laluan yang dimasukkan mestilah minimum 8 aksara, mempunyai huruf besar, huruf kecil, nombor dan simbol. Sistem akan memaparkan amaran sekiranya kata laluan tidak mencapai kriteria yang diperlukan.

| feefar90@                                              |                                       |                 |   |  |
|--------------------------------------------------------|---------------------------------------|-----------------|---|--|
| 🖲 Emel diperlukan untuk n                              | engesahkan penduttara                 | n yang berjaya. | _ |  |
| ±                                                      |                                       |                 |   |  |
| •••••                                                  |                                       |                 |   |  |
| 9 Kata laluan mesti memj<br>besar, huruf kecil, nombar | sunyai minimum 8 akaara<br>dan simbal | mampunyai hurut |   |  |
| ±                                                      |                                       |                 |   |  |
|                                                        |                                       |                 |   |  |
|                                                        |                                       |                 | - |  |

Rajah 4: Kata Laluan tidak sama

Sistem akan memaparkan pendaftaran telah berjaya. Pengguna baharu perlu klik
'Log Masuk' untuk proses seterusnya.

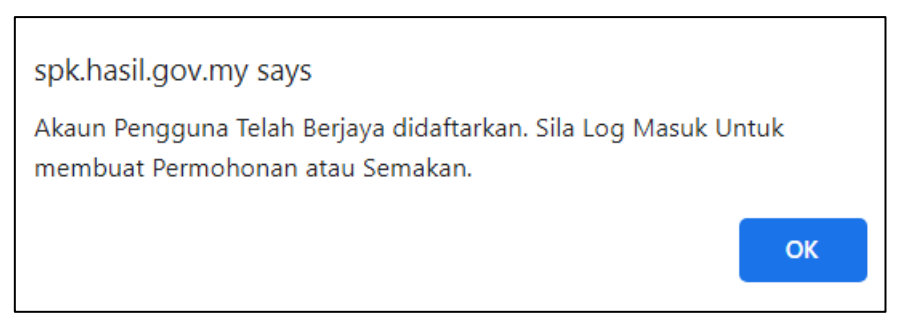

Rajah 5: Pemakluman pendaftaran berjaya

 Pengguna perlu menyemak emel yang telah didaftarkan sebagai pemakluman bahawa Pendaftaran baharu akaun SPK telah berjaya.

| Spk Hasil Gov Noreply                                                             |  |  |
|-----------------------------------------------------------------------------------|--|--|
| Makluman : Pendaftaran Akaun Pengguna SPK                                         |  |  |
| To: feetar90                                                                      |  |  |
| Tuan,                                                                             |  |  |
| Sukacita dimaklumkan bahawa pendaftaran akaun pengguna tuan telah berjaya.        |  |  |
| 2. Berikut adalah maklumat akaun pengguna SPK tuan.                               |  |  |
| ID Pengguna : feefar90<br>Kata Laluan : @Bcd1234                                  |  |  |
| 3. Sila ke pautan http://spk.hasil.gov.my/ untuk membuat Permohonan atau Semakan. |  |  |
| Seklan dan terima kasih.                                                          |  |  |
| Nota: Emel ini dijana secara automatik.                                           |  |  |

Rajah 6: Emel pemakluman pendaftaran berjaya

8. Sekiranya no pengenalan yang dimasukkan telah wujud, pendaftaran akaun tidak boleh diteruskan. Pengguna perlu memasukkan no pengenalan yang lain.

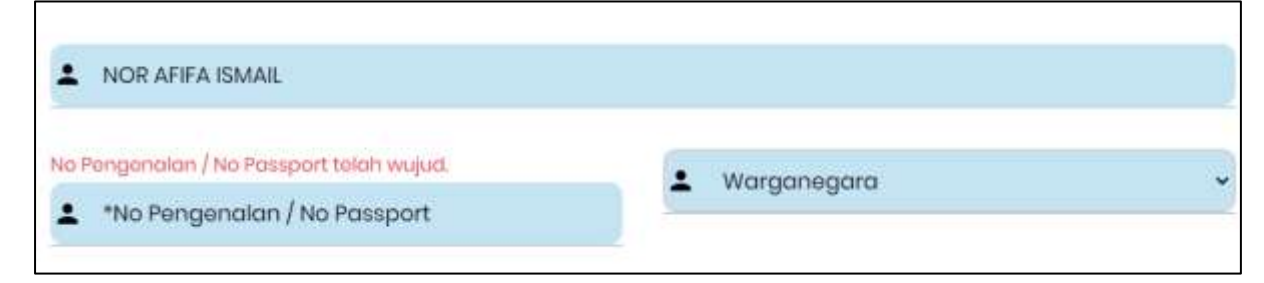

Rajah 7: No Pengenalan/ No Passport telah wujud

9. Sekiranya emel pendaftaran akaun telah wujud, pendaftaran akaun tidak boleh diteruskan. Pengguna perlu memasukkan emel yang lain.

| •      | *Emel                                                      |
|--------|------------------------------------------------------------|
| :      | *Pengesahan Emel                                           |
| Eme    | l diperlukan untuk mengesahkan pendaftaran yang berjaya.   |
| ÷      | *Kata Laluan                                               |
| Kata   | r laluan mesti mempunyai minimum 8 aksara, mempunyai huruf |
| iesui, | narai kecil, nombor dan simbol.                            |
|        |                                                            |
|        |                                                            |

Rajah 8: Emel telah wujud